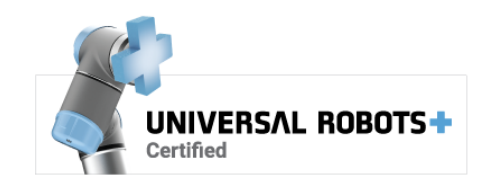

# **h**ai

## 3 de octubre de 2024 Manual de usuario de CobotVNC

www.nutai.com

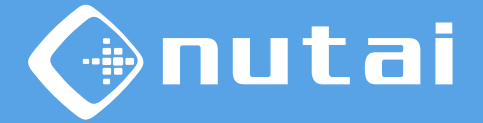

- 1 Introducción
- 2 Requisitos
- 3 Instalación
- 4 Funcionalidades
- 5 Seguridad
- 6 Desinstalación
- 7 Buenas prácticas
- 8 Soporte

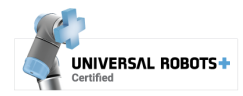

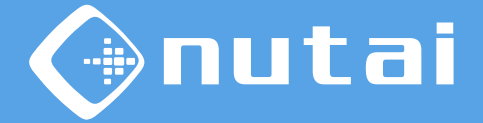

- 1 Introducción
- 2 Requisitos
- 3 Instalación
- 4 Funcionalidades
- 5 Seguridad
- 6 Desinstalación
- 7 Buenas prácticas
- 8 Soporte

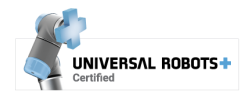

## Introducción

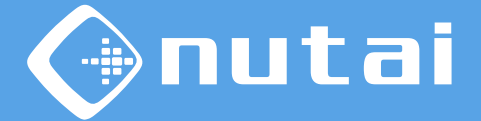

#### 🤶 ¿Qué es CobotVNC?

CobotVNC es un software URCap que le permitirá acceder de forma remota a su robot UR dentro de la misma red local a través de Virtual Network Computing (VNC).

Esto le permitirá ver el *teach* de su robot desde cualquier dispositivo cliente VNC, pudiendo controlar y programar su UR de forma remota, así como transferir archivos.

#### Posibles aplicaciones:

- Programación en remoto
- Asistencia remota
- Pruebas en remoto

- Copias de seguridad remotas
- Despliegue de programas
- Enseñanza

Advertencia: no nos hacemos responsables de los daños ocasionados por un mal uso de este producto. En este manual se utiliza un robot e-Series, por lo que las imágenes o procedimientos indicados pueden variar en CB-Series.

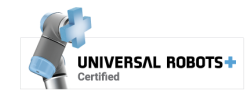

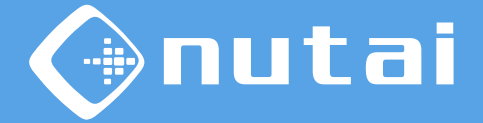

1 Introducción

- 2 Requisitos
- 3 Instalación
- 4 Funcionalidades
- 5 Seguridad
- 6 Desinstalación
- 7 Buenas prácticas
- 8 Soporte

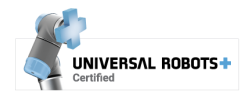

#### Requisitos

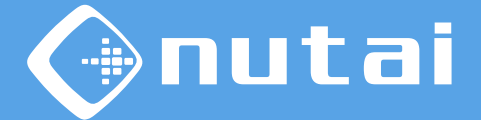

Requisitos necesarios para utilizar este URCap de forma satisfactoria:

- Universal Robots e-Series / CB-Series
- Software PolyScope 5.3.0<sup>1</sup> / 3.9.0 o superior<sup>2</sup>
- Conexión Ethernet a una red local
- Dispositivo USB (solo necesario para la instalación)

<sup>1</sup> A partir de PolyScope 5.10, para un correcto funcionamiento, comprobar que el servicio *Dashboard Server* esté habilitado en *Ajustes -> Seguridad -> Servicios*.

<sup>2</sup> Descarga e instrucciones para actualizar PolyScope: https://www.universal-robots.com/download

Página 6

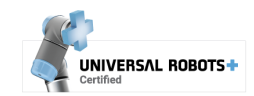

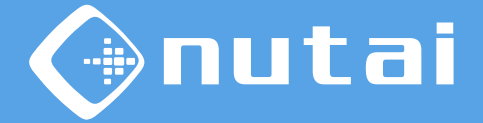

1 Introducción

- 2 Requisitos
- 3 Instalación
- 4 Funcionalidades
- 5 Seguridad
- 6 Desinstalación
- 7 Buenas prácticas
- 8 Soporte

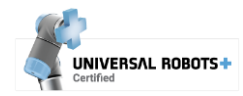

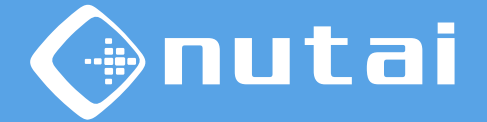

- Copie el archivo de instalación cobotvnc-{versión}.urcap en un dispositivo USB e insértelo en el *teach* de su robot.
- 2 Acceda a Ajustes en el menú superior derecho, luego Sistema -> URCaps y haga clic en el botón instalar (+).

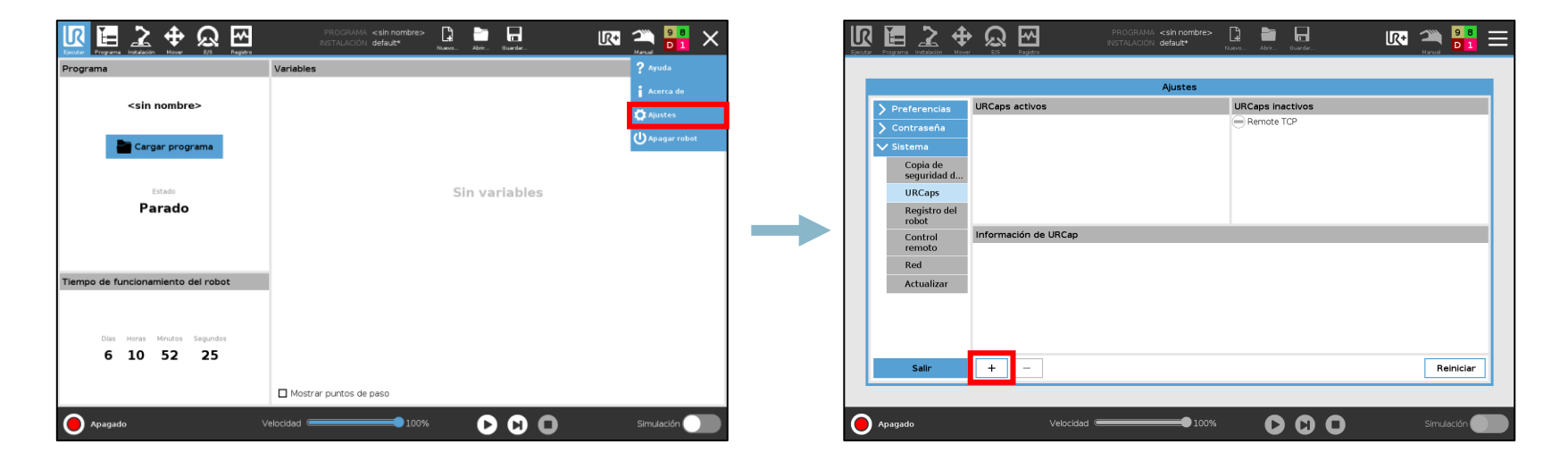

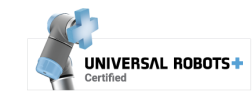

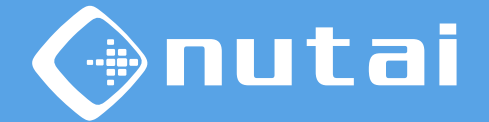

- 3 Navegue hasta su dispositivo USB, seleccione el URCap y haga clic en el botón *Abrir*.
- 4 Haga clic en el botón *Reiniciar* para aplicar la instalación.

| L. | R 🔚 🗻 🕂 🕀 😡 K                                     | PROGRAMA <b><sin nombre=""></sin></b>   | k 🚆 🔡 🚍            | Ejectar |                                                                                                    |                                                                                                    | AMA <b><sin nombre=""> [] in []</sin></b><br>CIÓN <b>default</b> Naves Abr Guardar | R• 🌦 👬 😑  |
|----|---------------------------------------------------|-----------------------------------------|--------------------|---------|----------------------------------------------------------------------------------------------------|----------------------------------------------------------------------------------------------------|------------------------------------------------------------------------------------|-----------|
|    |                                                   | Seleccionar URCap que se desea instalar |                    |         |                                                                                                    |                                                                                                    | Ajustes                                                                            |           |
|    | Corte Cour Pape Entre<br>Usbolisk<br>Cool Courcep | Reservices                              | Calit de regeritar |         | <ul> <li>Preferencias</li> <li>Contraseña</li> <li>Sistema</li> <li>Copia de<br/>seguridad d</li> <li>URCaps</li> <li>Registro del<br/>robot</li> </ul> | URCaps activos                                                                                                    | URCaps inactivos<br>Remote TCP                                                     |           |
|    | Nombre de archivo:                                | Filtro:<br>Archivos URCap               |                    |         | Control<br>remoto<br>Red<br>Actualizar                                                                                                    | Información de URCap<br>URCap name: CoboxVIC<br>Version: 1.0.0<br>Developer: NUTAI S.L.<br>Contact Info: Pol. Ind. J. Yafor, Av. del Pal<br>Deserription: Remote control da U.R. robot<br>Copyright: Copyright (C)<br>License: Type: All rights reserved<br>License:<br>Copyright (c) 2019 - NUTAI S.L.<br>All rights reserved. | nar, 9. 46400 Silla, Valencia, Spain<br>through a configurable VNC server          | ×         |
| •  | Apagado                                           | Velocidad                               | Abrir Cancelar     | •       | Salir<br>Apagado                                                                                                    | + -                                                                                                    |                                                                                    | Reiniciar |

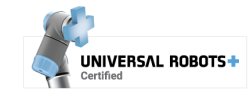

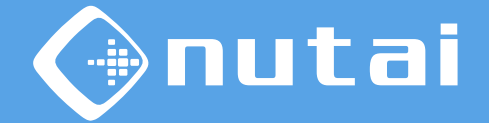

5

Una vez reiniciado, si se ha instalado correctamente debería ver el URCap junto con la marca 📀

| Ejecuta | r Programa Instalación Mover                                                                                       |                                                                                                    | PROGRAMA <b><sin nombre=""></sin></b><br>INSTALACIÓN <b>default*</b>                | Nuevo Abrir                   | Guardar               | R+ | 98<br>Manual |          |
|---------|----------------------------------------------------------------------------------------------------|----------------------------------------------------------------------------------------------------|-------------------------------------------------------------------------------------|-------------------------------|-----------------------|----|--------------|----------|
|         |                                                                                                    |                                                                                                    | Ajustes                                                                             |                               |                       |    |              |          |
|         | <ul> <li>&gt; Preferencias</li> <li>&gt; Contraseña</li> <li>&gt; Sistema</li> <li>Copia de seguridad d</li> </ul> | URCaps activos                                                                                                    |                                                                                     | URCaps in                     | <b>activos</b><br>TCP |    |              |          |
|         | URCaps<br>Registro del<br>robot<br>Control                                                                         | Información de URCap                                                                                                    |                                                                                     |                               | _                     | _  |              |          |
|         | Red<br>Actualizar                                                                                                  | Version: 1.0.0<br>Version: 1.0.0<br>Developer: NUTAI S.L.<br>Contact Info: Pol. Ind. L'Alterd<br>Description: Remote control o<br>Copyright Copyright (C)<br>License Type: All rights reserv<br>License:<br>Copyright (c) 2019 - NUTAI S.L. | ó, Av. del Palmar, 9, 46460 Silla, Va<br>óf a UR robot through a configurabl<br>zed | lencia, Spain<br>e VNC server |                       |    |              | <b>^</b> |
|         | Salir                                                                                                    | + -                                                                                                    |                                                                                     |                               |                       |    | Reiniciar    |          |
| 0       | Apagado                                                                                                    | Velocidad                                                                                                    | • 100%                                                                              | C                             | $\mathbf{O}$          |    | Simulación   |          |

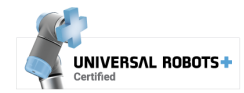

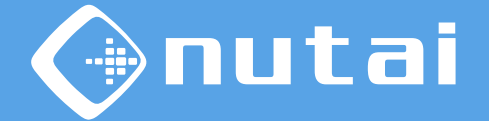

6

El siguiente paso es licenciar el URCap. Para ello, inserte el USB con el instalador de licencia<sup>1</sup> en el *teach pendant* del robot. Espere a que se muestre el mensaje verde de confirmación y reinicie el robot.

| 🔪 General          | CobotVNC                                                                                                    |
|--------------------|----------------------------------------------------------------------------------------------------|
| > Seguridad        |                                                                                                    |
| > Funciones        |                                                                                                    |
| Bus de campo       | Funcionalidades de acceso remoto a su robot.                                                                         |
| V URCaps           |                                                                                                    |
| CobotVNC           | El producto necesita ser licenciado. Por favor, inserte el instalador de licencia o introduzca su clave manualmente. |
| Gripper<br>Manager |                                                                                                    |
| MAD<br>Controller  |                                                                                                    |
|                    | Clave de licencla:                                                                                                   |
|                    | Velocidad 100%                                                                                                    |

<sup>1</sup> También puede licenciar el producto de forma manual introduciendo su clave de licencia.
 <sup>2</sup> Asegúrese de tener siempre actualizada la fecha del robot para evitar problemas de licencia.

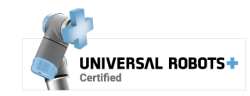

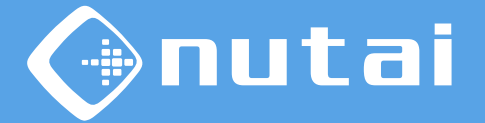

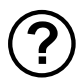

#### ¿Cómo solicito mi clave de licencia?

Consulte el número de serie<sup>1</sup> de su robot y envíenoslo por correo electrónico<sup>2</sup>.

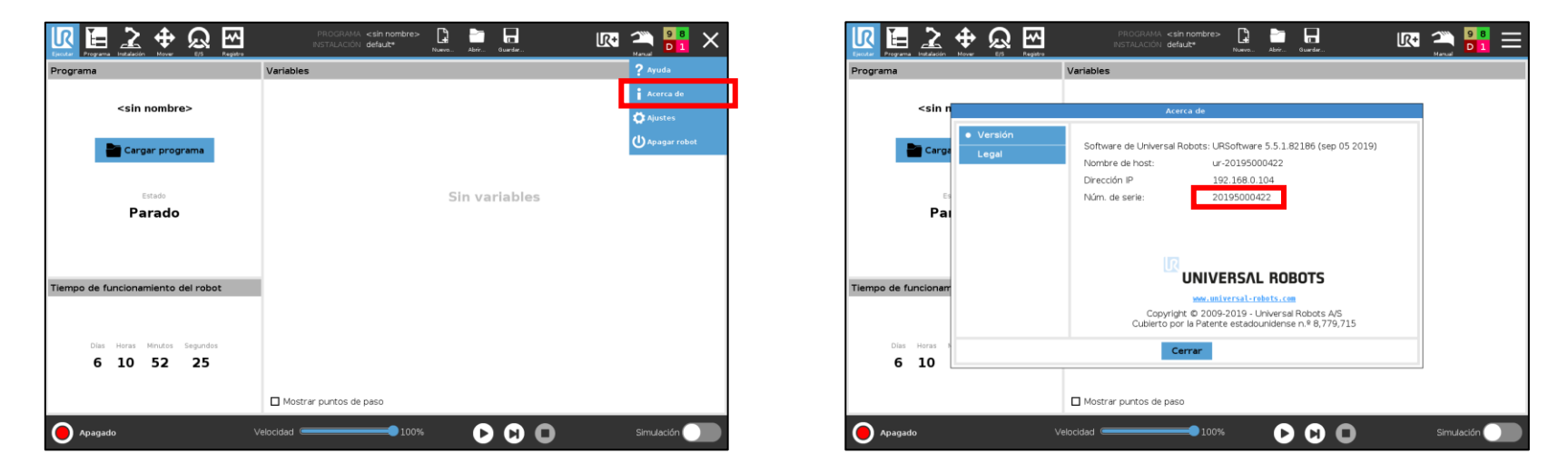

<sup>1</sup>Necesitamos el número de serie del controlador del robot, que puede consultarse en los pasos anteriores. Generalmente es el mismo que el mostrado en el brazo, pero debe verificarlo.

<sup>2</sup> Contáctenos en sales@nutai.com

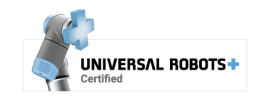

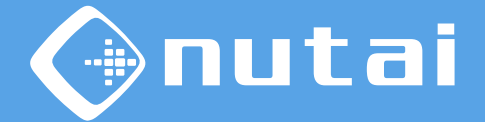

7 Finalmente, para usar CobotVNC debe instalar la funcionalidad VNC en el robot. Vaya a Instalación -> CobotVNC y haga clic en el botón Instalar.

**Nota**: la instalación puede tardar 10-15 segundos aproximadamente en finalizar.

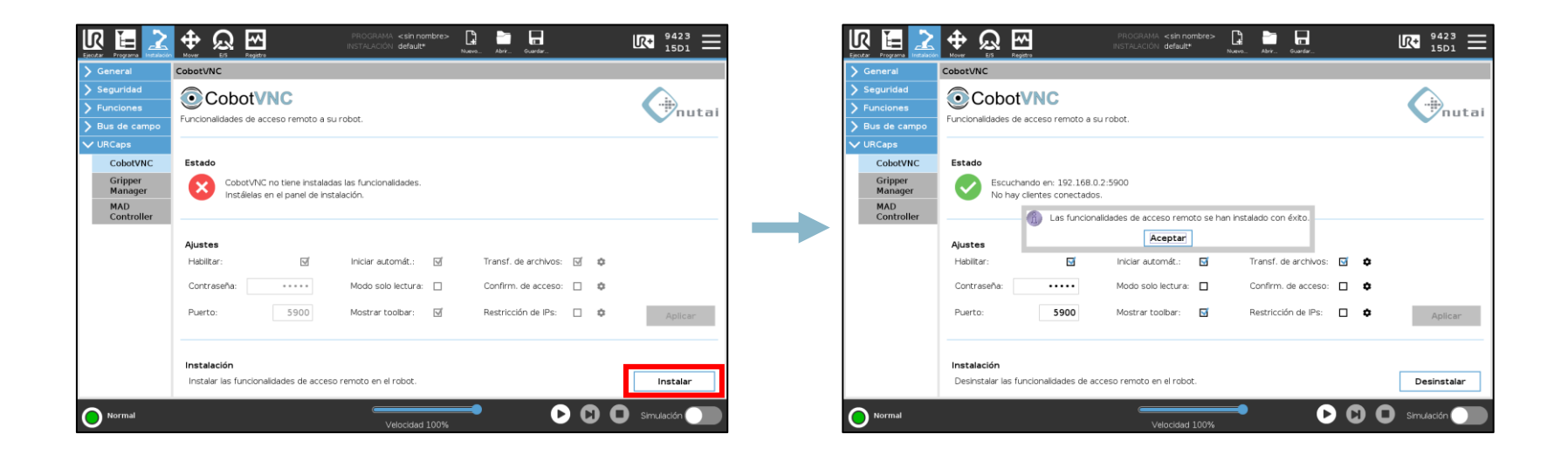

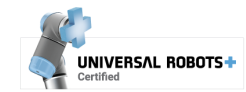

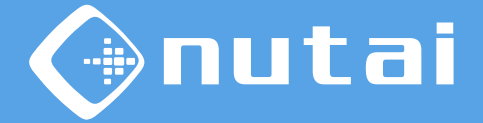

- 1 Introducción
- 2 Requisitos
- 3 Instalación
- 4 Funcionalidades
- 5 Seguridad
- 6 Desinstalación
- 7 Buenas prácticas
- 8 Soporte

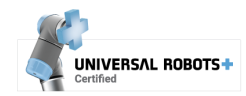

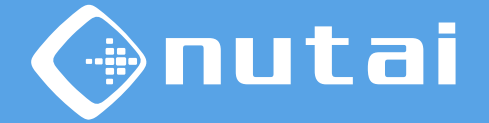

Puede configurar todas las características del URCap desde el panel de instalación. Esta ventana se divide en 3 secciones: *Estado, Ajustes* y *Instalación*:

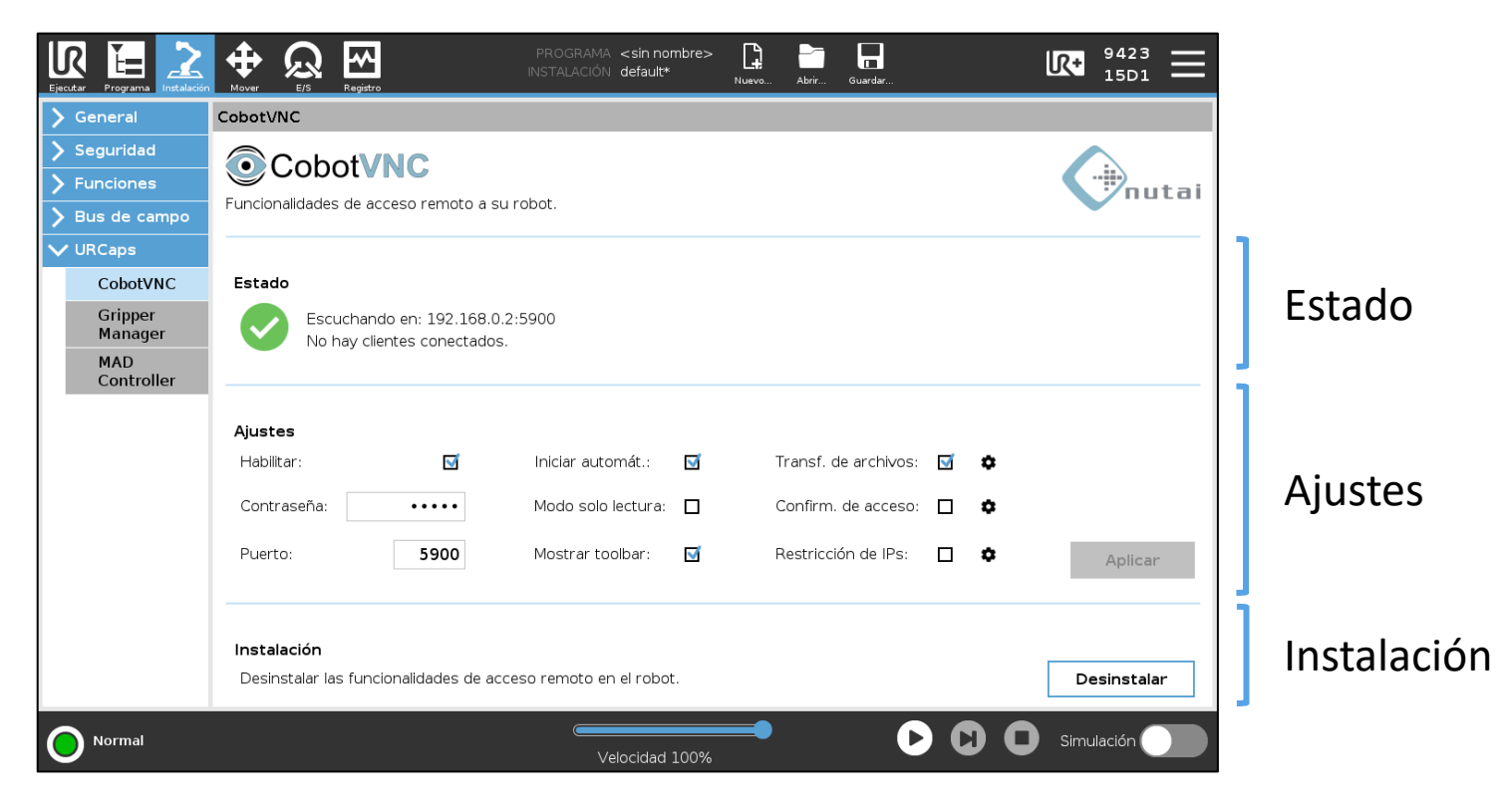

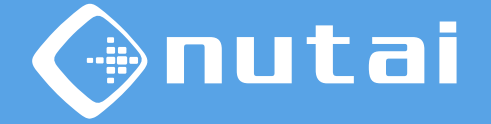

En la sección *Instalación* puede instalar o desinstalar en el robot el software necesario para hacer uso del protocolo VNC.

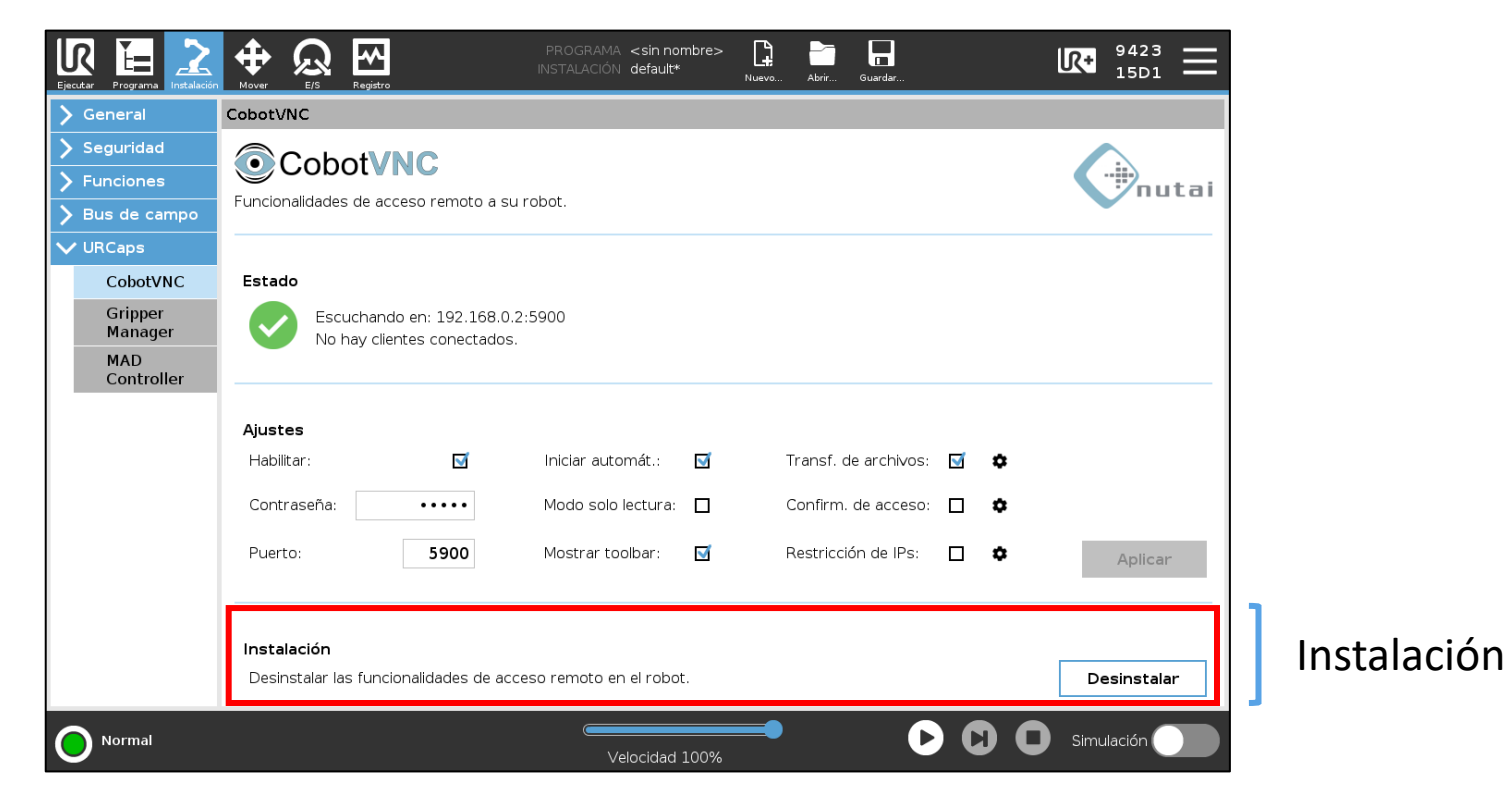

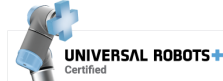

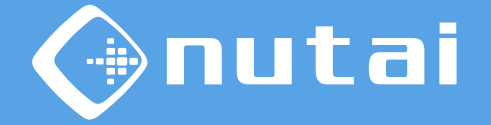

En la sección *Estado* puede verificar el estado del servicio VNC, así como la IP y puerto de escucha y el número de clientes conectados.

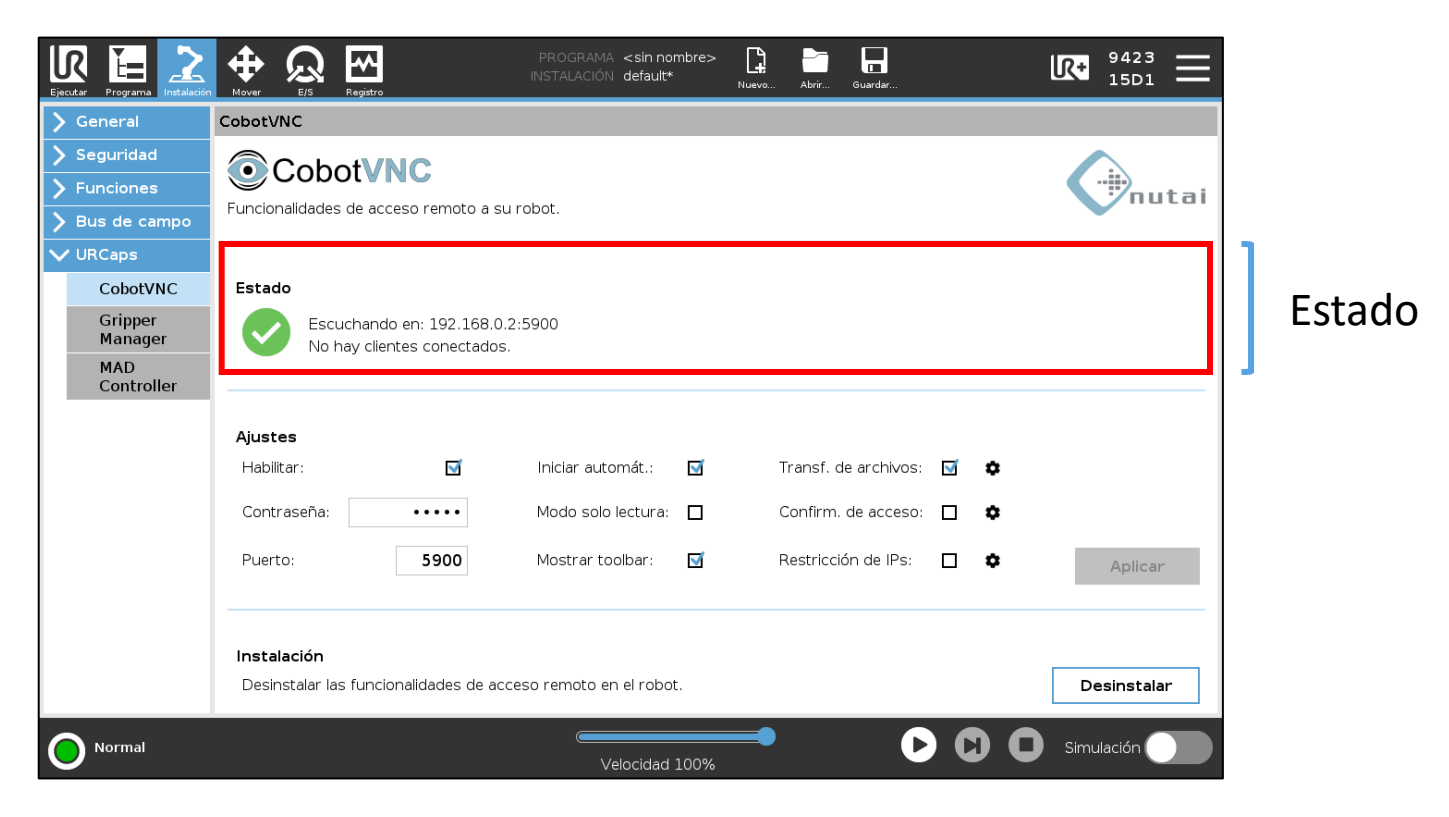

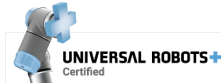

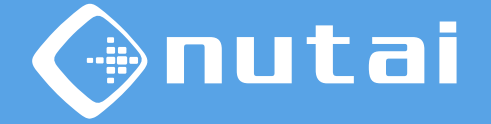

En la sección *Ajustes* puede configurar todas las características disponibles en el URCap. Cada una de ellas se detalla en las siguientes diapositivas.

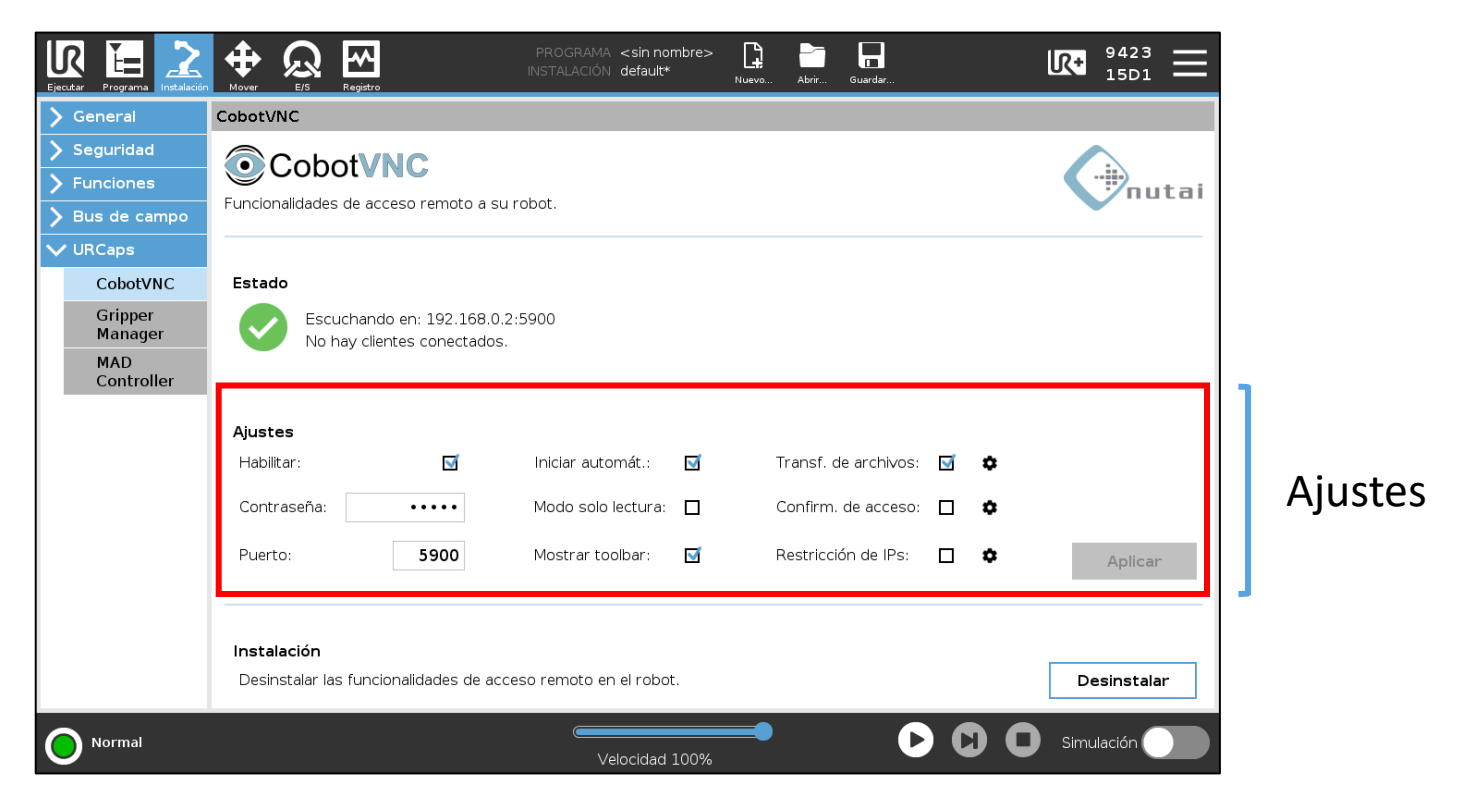

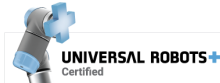

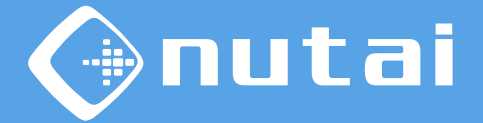

INIVERSAL BOROTS

### Funcionalidades

| ſ | Ajustes             |                    |   |                          |   |         |
|---|---------------------|--------------------|---|--------------------------|---|---------|
|   | Habilitar: 🗹        | Iniciar automát.:  |   | Transf. de archivos: 🛛 🗹 | ۵ |         |
|   | Contraseña: •••••   | Modo solo lectura: |   | Confirm. de acceso: 🛛 🗌  | ٥ |         |
|   | Puerto: <b>5900</b> | Mostrar toolbar:   | √ | Restricción de IPs: 🛛 🗌  | ٥ | Aplicar |
| L |                     |                    |   |                          |   |         |

- Habilitar: habilita o deshabilita el servicio VNC.
  - La seta de seguridad debe estar liberada para poder habilitar el servicio
- **Contraseña**: establece una contraseña de acceso.
  - La contraseña está limitada a 8 caracteres
  - La contraseña por defecto es *cobotvnc*
  - Puede dejarse en blanco, pero no se recomienda por razones de seguridad
- **Puerto**: puerto de escucha del servidor.
  - El puerto predeterminado es el estándar para el protocolo VNC, 5900

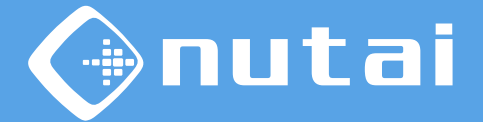

| Ajustes             |                    |   |                                 |
|---------------------|--------------------|---|---------------------------------|
| Habilitar: 🗹        | Iniciar automát.:  | V | Transf. de archivos: 🗹 🌣        |
| Contraseña: •••••   | Modo solo lectura: |   | Confirm. de acceso: 🔲 🌣         |
| Puerto: <b>5900</b> | Mostrar toolbar:   | ≤ | Restricción de IPs: 🔲 🌣 Aplicar |
|                     | -                  |   |                                 |

- Iniciar automáticamente: inicia el servicio VNC automáticamente cuando se encienda su robot.
- **Modo solo lectura**: deshabilita toda interacción de los clientes con el robot, permitiéndoles únicamente visualizar el *teach*.
  - Este modo permite la conexión de múltiples clientes
- Mostrar toolbar: muestra/oculta el toolbar.
  - Requiere reiniciar el robot para aplicar los cambios

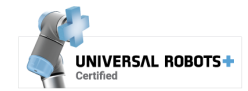

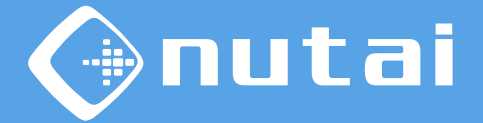

| Ajustes     |          |                    |   |                        |   | _       |
|-------------|----------|--------------------|---|------------------------|---|---------|
| Habilitar:  | <b>N</b> | Iniciar automát.:  | √ | Transf. de archivos: 🛛 | • |         |
| Contraseña: | ••••     | Modo solo lectura: |   | Confirm. de acceso: 🛛  | • |         |
| Puerto:     | 5900     | Mostrar toolbar:   |   | Restricción de IPs:    | • | Aplicar |
|             |          |                    |   |                        |   |         |

- Transferencia de archivos: permite la transferencia bidireccional de archivos.
  - Puede configurar el software cliente a emplear: UltraVNC (cualquier versión) o TightVNC (versión 2.0.X)
  - La transferencia de archivos no es compatible con el modo solo lectura
- **Confirmación de acceso**: muestra un *popup* para confirmar el tipo de acceso del cliente.
  - Permite configurar el tiempo de espera del *popup*
  - La confirmación de acceso no es compatible con el modo solo lectura
- **Restricción de IPs**: limita las direcciones IP de los clientes que pueden conectarse.
  - Permite configurar una lista de direcciones IP y/o subredes permitidas

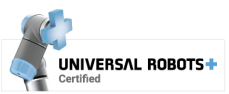

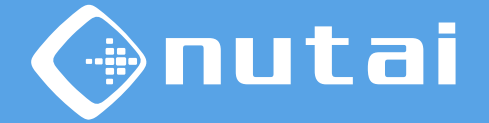

En el *popup* de **confirmación de acceso** puede elegir qué acceso otorgar al cliente que intenta conectarse: control remoto, solo lectura o rechazar la conexión. Finalizado el tiempo de espera, se rechazará la conexión automáticamente.

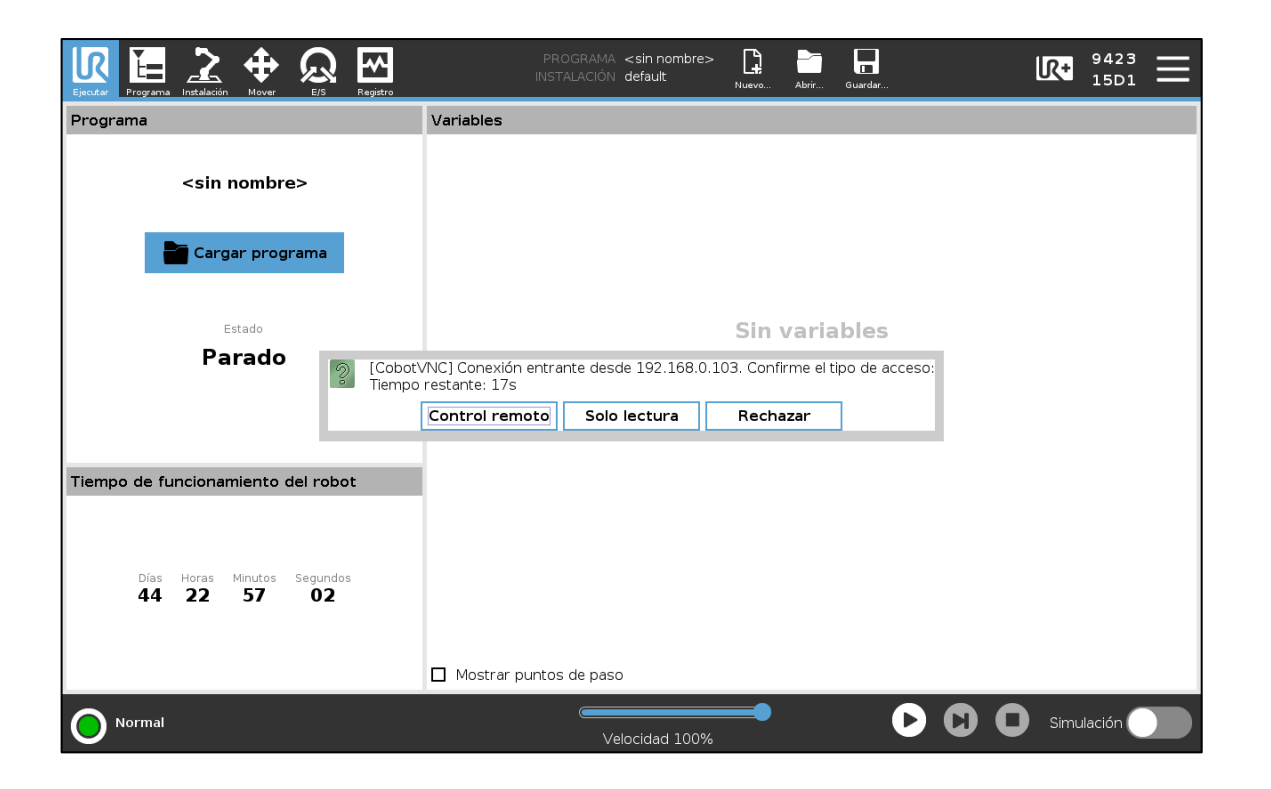

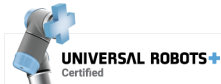

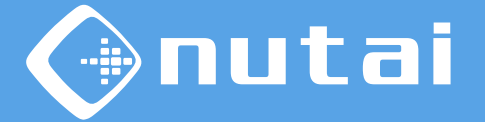

En la **restricción de IPs** introduzca mediante el botón de configuración un listado de las direcciones IP (p. ej. 192.168.0.100) o subredes (p. ej. 192.168.0.\*) permitidas, separándolas mediante comas.

| ✔ URCaps           |                                                                                             |
|--------------------|---------------------------------------------------------------------------------------------|
| CobotVNC           | Estado                                                                                      |
| Gripper<br>Manager | Escuchando en: 192.168.0.2:5900<br>No hay clientes conectados.                              |
| MAD<br>Controller  |                                                                                             |
|                    | Ajustes                                                                                     |
|                    | Habilitar: 🗹 Iniciar automát.: 🗹 Transf. de archivos: 🗹 🏚                                   |
|                    | Contraseña: Modo solo lectura: 🔲 Confirm. de acceso: 🔲 🏟                                    |
|                    | Puerto: 5900 Mostrar toolbar: 🗹 Restricción de IPs: 🗋 🌣 Aplicar                             |
| Esc                | 192.168.0.100, 192.168.0.102<br>/ # * & @ % \$ ! ? < > ←<br>1 2 3 4 5 6 7 8 9 0 = Retroceso |
|                    | qwertyuiop" <del>V</del><br>Enviar                                                          |
|                    | a s d f g h j k l $\stackrel{+}{[1]}$                                                       |
| t                  | Mayús. z x c v b n m ; : : { }                                                              |
|                    | ▲ ▶                                                                                         |

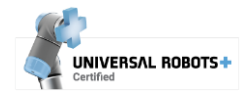

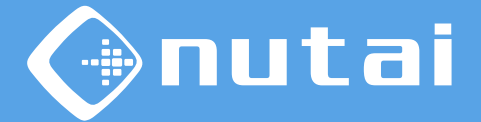

| Ajustes     |          |                    |              |                      |   |    |         |
|-------------|----------|--------------------|--------------|----------------------|---|----|---------|
| Habilitar:  | <b>S</b> | Iniciar automát.:  | $\checkmark$ | Transf. de archivos: | √ | \$ |         |
| Contraseña: | ••••     | Modo solo lectura: |              | Confirm. de acceso:  |   | ٥  |         |
| Puerto:     | 5900     | Mostrar toolbar:   | <b>N</b>     | Restricción de IPs:  |   | ٥  | Aplicar |

Una vez haya elegido su nueva configuración, haga clic en el botón *Aplicar* para reiniciar el servicio VNC y aplicar<sup>1</sup> los cambios a su configuración actual<sup>2 3</sup>.

<sup>1</sup> Debe guardar el archivo de instalación (desde la opción **I**) si desea que su configuración persista al reiniciar el robot.

<sup>2</sup> Si carga un nuevo archivo de instalación, deberá pulsar el botón *Aplicar* para cargar su nueva configuración.

<sup>3</sup> Una vez habilitado, puede acceder al robot desde cualquier cliente VNC disponible para escritorio (Windows, Mac, Linux), tablet, smartphone, etc. conectado a la misma red local.

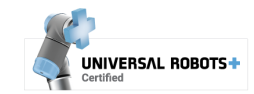

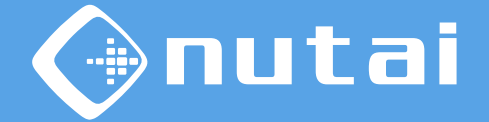

También puede acceder al toolbar<sup>1</sup> del URCap desde cualquier ventana para verificar el estado del servicio VNC y habilitarlo o deshabilitarlo.

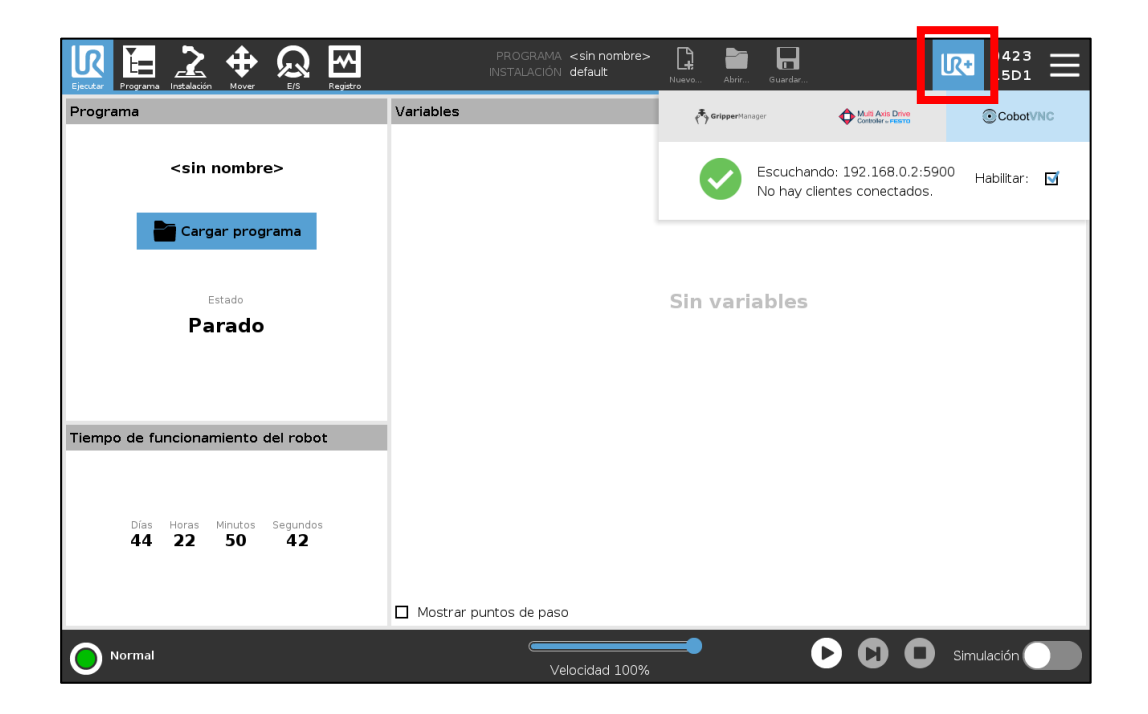

<sup>1</sup> El toolbar está disponible únicamente en los modelos e-Series.

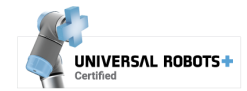

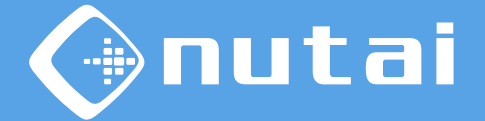

Puede acceder al *popup* de información del URCap y comprobar si existen nuevas actualizaciones haciendo clic en el logotipo ubicado en la esquina superior derecha.

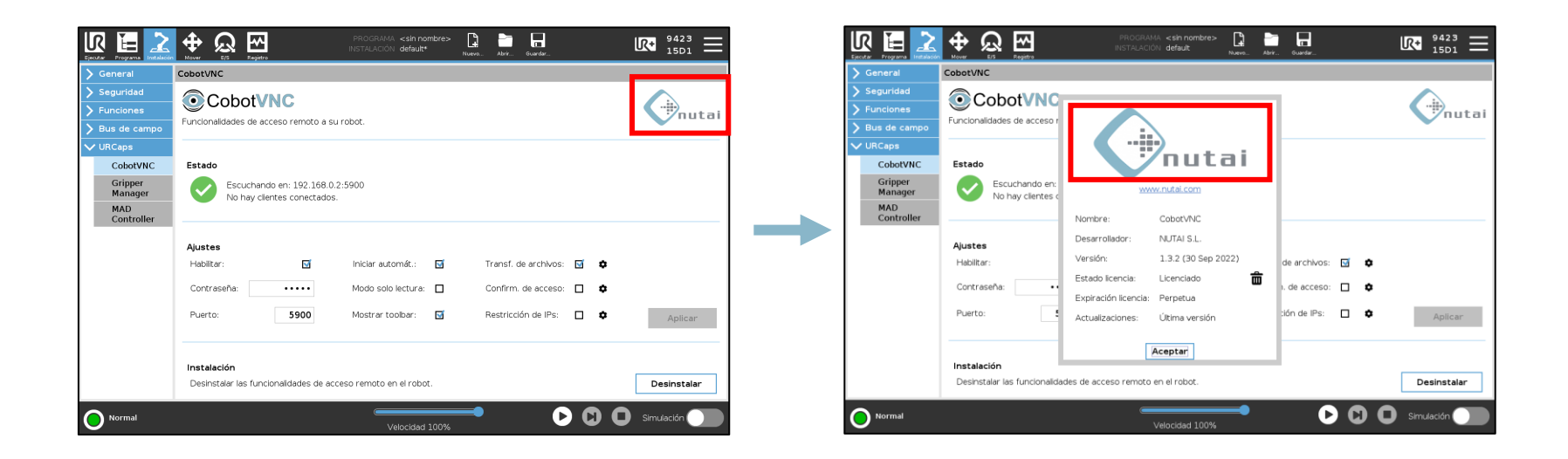

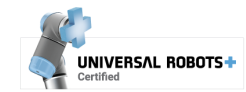

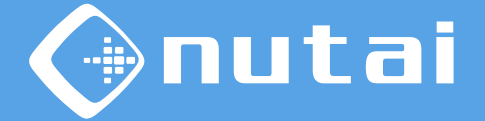

Desde el *popup* de información del URCap puede también acceder al panel de configuración avanzada manteniendo pulsado el logo de NUTAI durante 3s.

Desde aquí podrá realizar ajustes adicionales como el *timeout* de conexión, la actuación ante paradas de emergencia o la depuración.

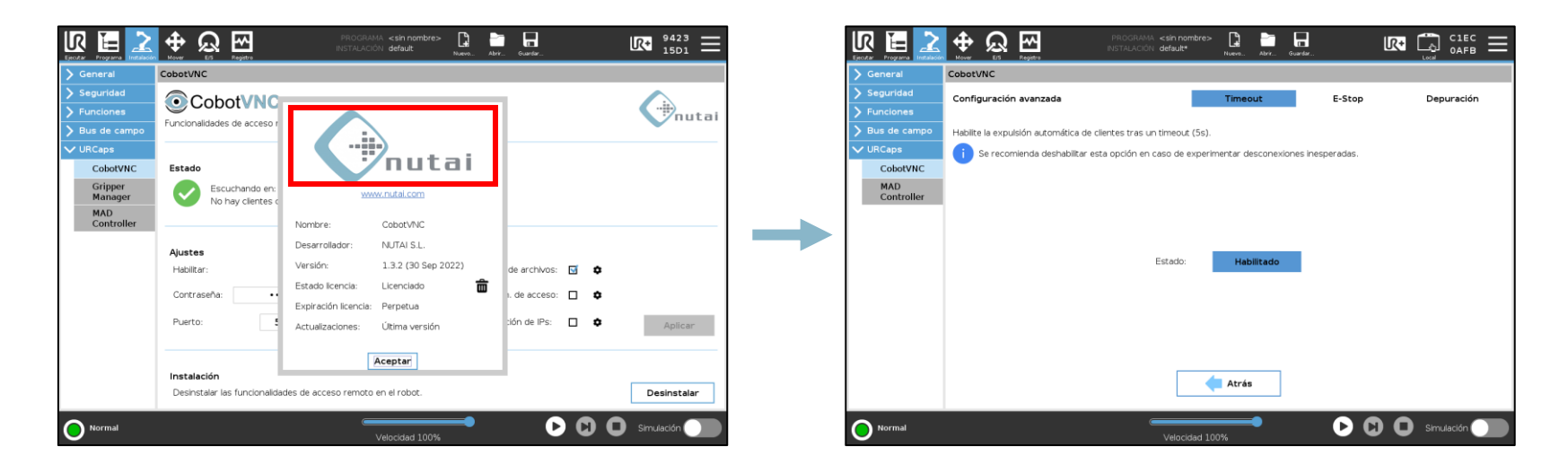

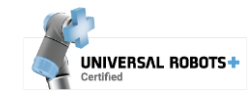

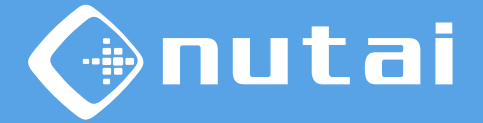

- 1 Introducción
- 2 Requisitos
- 3 Instalación
- 4 Funcionalidades
- 5 Seguridad
- 6 Desinstalación
- 7 Buenas prácticas
- 8 Soporte

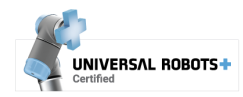

#### Seguridad

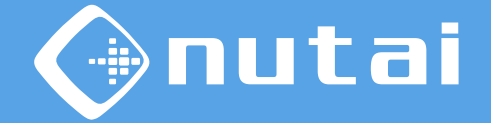

Por razones de seguridad, cuando hay un cliente VNC controlando el robot se muestra un mensaje de advertencia y **la pantalla táctil del** *teach pendant* **se deshabilita temporalmente**:

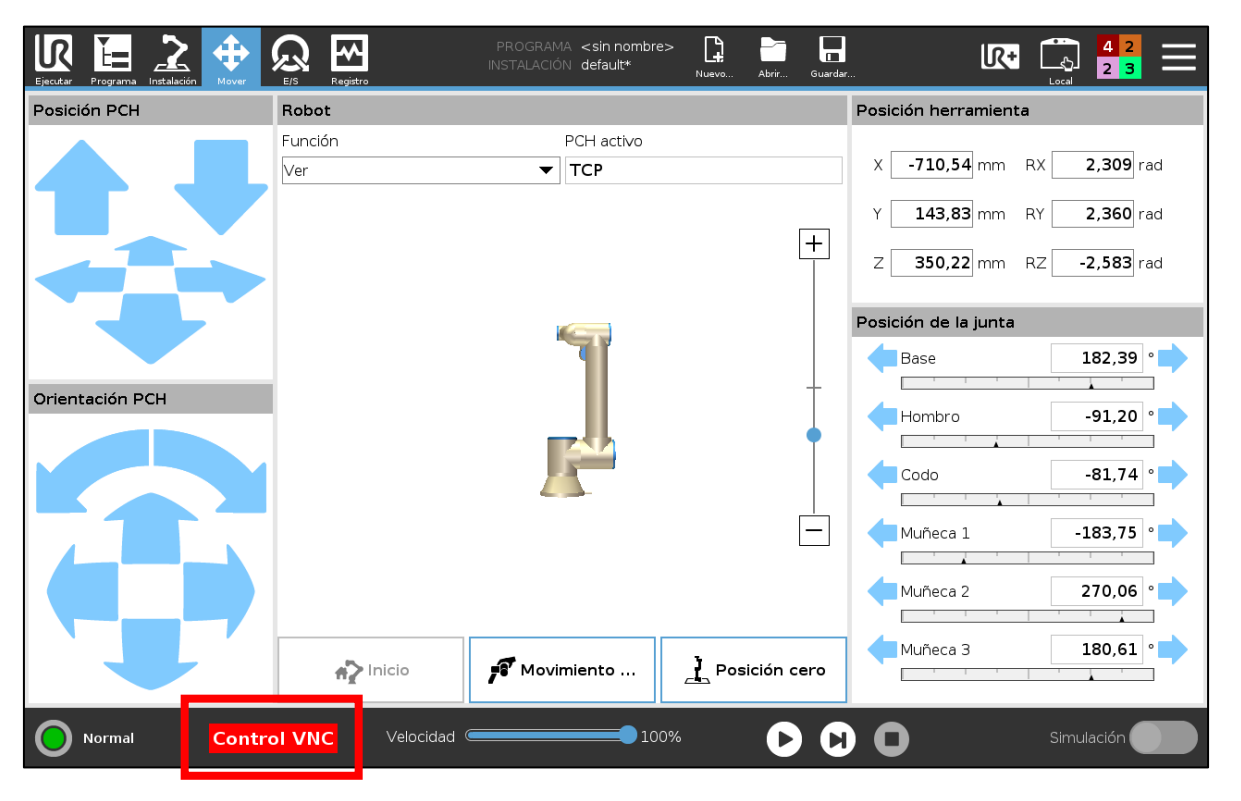

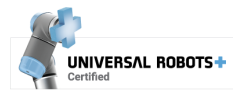

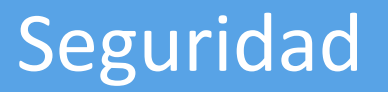

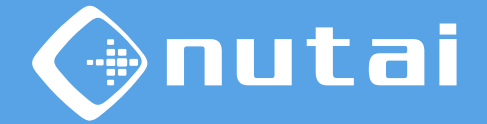

La pantalla táctil del *teach pendant* se rehabilitará<sup>1</sup> en las siguientes situaciones<sup>2</sup>:

- Cuando el cliente VNC se desconecte
- Cuando se pulse la seta de seguridad<sup>3</sup>

<sup>1</sup> Esto solo se aplica al control remoto sin modo solo lectura, a fin de cumplir con los requisitos de seguridad de un único punto de control simultáneo del robot (ISO 10218).

<sup>2</sup> El proceso de rehabilitación puede tomar hasta 1 segundo.

<sup>3</sup> El usuario puede forzar el regreso al control desde el *teach pendant* pulsando la seta de seguridad, que deshabilitará el servicio VNC (siempre que no se deshabilite esta opción excepcionalmente desde el <u>panel de configuración avanzada</u>).

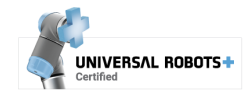

#### Seguridad

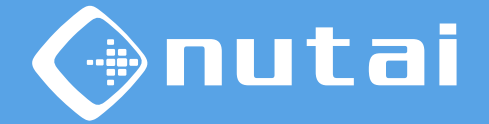

En el caso de disponer de un *teach pendant* con botón 3PE, por defecto no podrá realizar movimientos en modo manual a través de la conexión remota al ser necesario mantener presionado el botón 3PE por motivos de seguridad.

En caso de que se requiera realizar movimientos a través de la conexión remota —y exclusivamente bajo su propia responsabilidad<sup>—</sup>, es posible configurar una señal de entrada de seguridad<sup>1</sup> (*3-Position Enabling Device*) para pasar por alto esta funcionalidad.

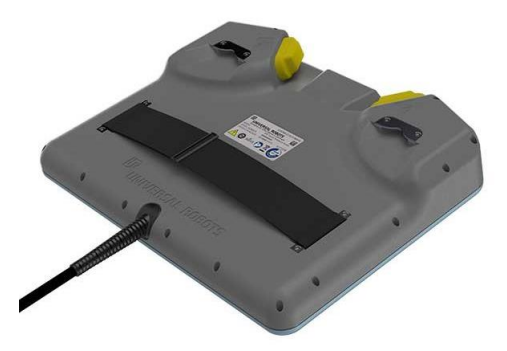

<sup>1</sup> Consulte el manual de usuario de Universal Robots para obtener más detalles.

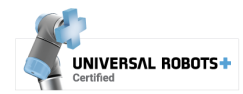

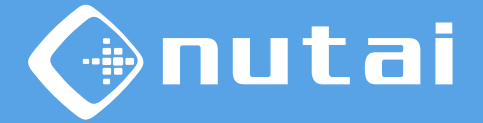

- 1 Introducción
- 2 Requisitos
- 3 Instalación
- 4 Funcionalidades
- 5 Seguridad
- 6 Desinstalación
- 7 Buenas prácticas
- 8 Soporte

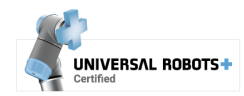

#### Desinstalación

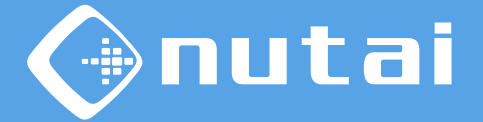

## Para desinstalar correctamente el URCap, primero debe desinstalar la funcionalidad VNC:

1

Vaya a Instalación -> CobotVNC y haga clic en el botón Desinstalar

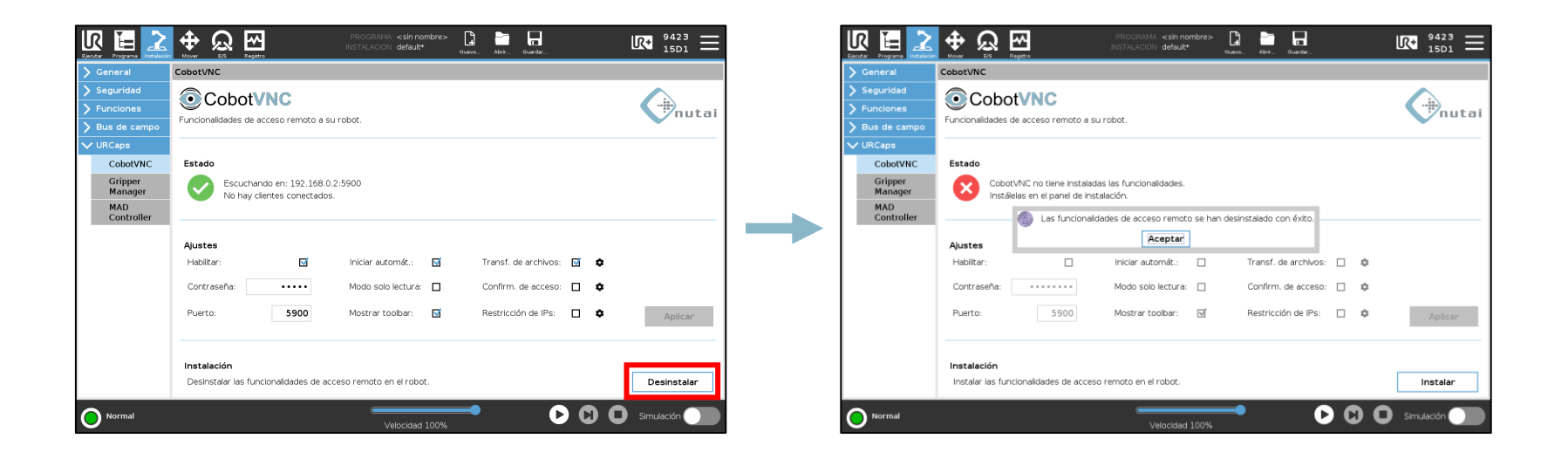

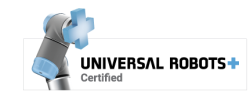

### Desinstalación

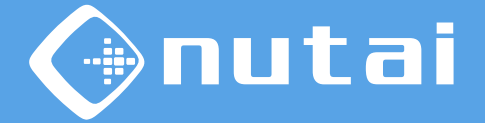

2

- Ahora vaya a Ajustes en el menú superior derecho, luego Sistema -> URCaps
- Seleccione *CobotVNC* y haga clic en el botón de desinstalación (-)

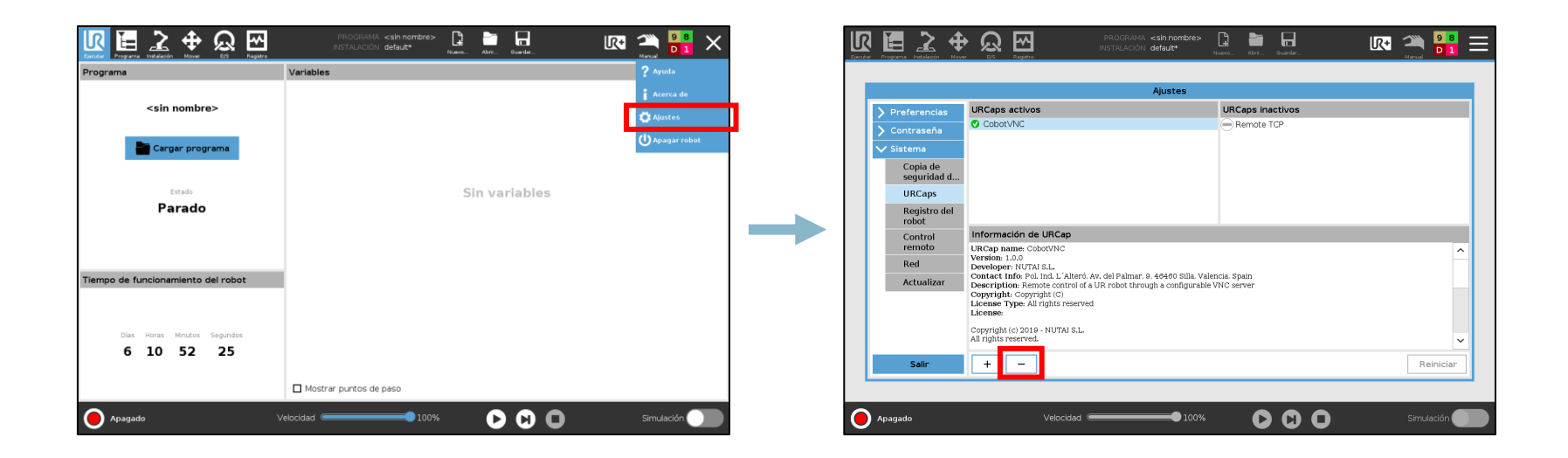

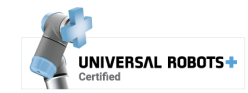

#### Desinstalación

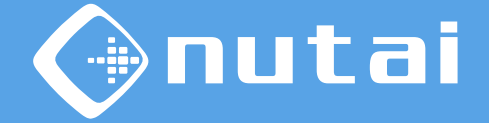

4

Finalmente, haga clic en el botón Reiniciar para aplicar la desinstalación

|                         |                      | Ajustes          |           |
|-------------------------|----------------------|------------------|-----------|
| > Preferencias          | URCaps activos       | URCaps inactivos |           |
| 🗲 Contraseña            |                      | Remote TCP       |           |
| ✔ Sistema               |                      |                  |           |
| Copia de<br>seguridad d |                      |                  |           |
| URCaps                  |                      |                  |           |
| Registro del<br>robot   |                      |                  |           |
| Control<br>remoto       | Información de URCap |                  |           |
| Red                     |                      |                  |           |
| Actualizar              |                      |                  |           |
|                         |                      |                  |           |
|                         |                      |                  |           |
| C                       |                      |                  | Beinieien |
| Salir                   | + -                  |                  | Reiniciar |

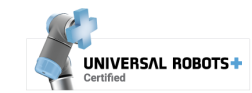

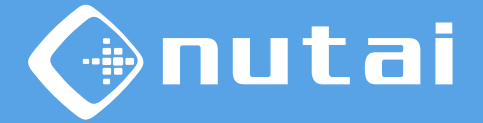

- 1 Introducción
- 2 Requisitos
- 3 Instalación
- 4 Funcionalidades
- 5 Seguridad
- 6 Desinstalación
- 7 Buenas prácticas
- 8 Soporte

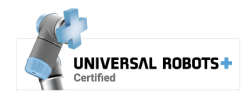

## **Buenas prácticas**

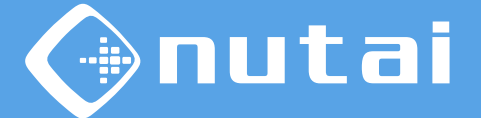

Le aconsejamos que siga las siguientes recomendaciones:

- Evite tener otro software VNC instalado para evitar posibles conflictos<sup>1</sup>
- Mueva el robot remotamente de forma segura para evitar afectar a su entorno
- Conecte el robot a una red local segura para evitar intrusiones
- Establezca una contraseña VNC en el panel de instalación y guárdela con seguridad<sup>2</sup>

<sup>1</sup>Tener otro software VNC instalado puede causar conflictos de aplicación o puerto de conexión.

<sup>2</sup> Compartir su contraseña de acceso de VNC puede comprometer la seguridad de acceso a su robot por parte de otros usuarios conectados a la misma red local.

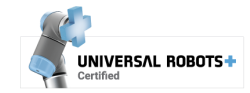

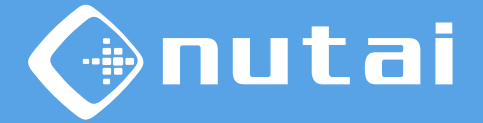

- 1 Introducción
- 2 Requisitos
- 3 Instalación
- 4 Funcionalidades
- 5 Seguridad
- 6 Desinstalación
- 7 Buenas prácticas
- 8 Soporte

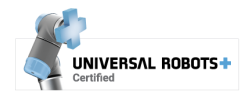

#### Soporte

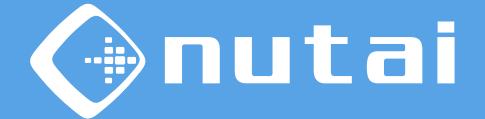

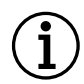

Para más información, póngase en contacto:

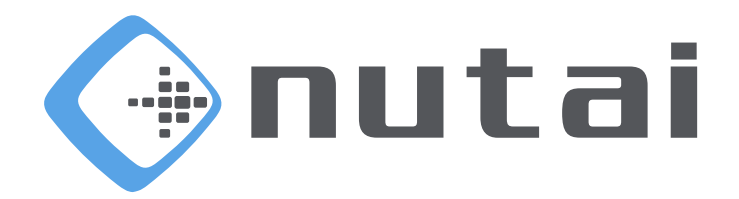

#### NUTAI S.L.

Pol. Ind. L'Alteró, Av. del Palmar, 9 46460 Silla (Valencia) España

Teléfono: +34 961 76 70 85 Email: support@nutai.com

www.nutai.com

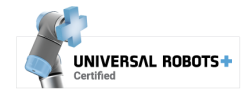